Scratch ふつう

### はこいれゲーム

#### おちてくるアイテムを、正しいはこに入れよう!

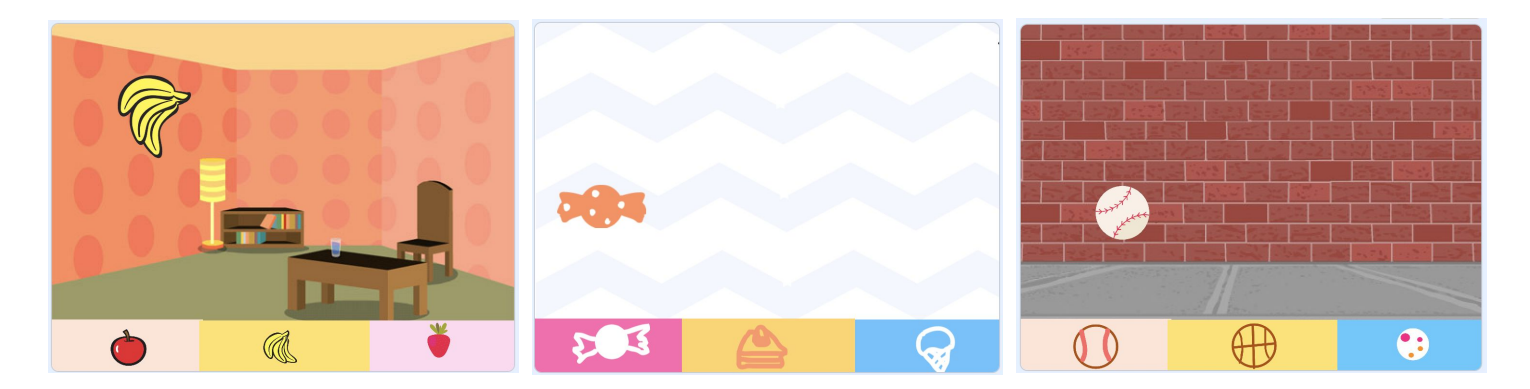

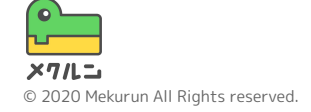

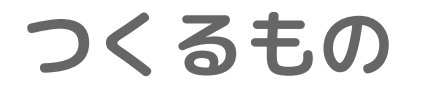

#### このコースでは、はこいれゲームをつくるよ まちがったはこに入れないように気をつけよう!

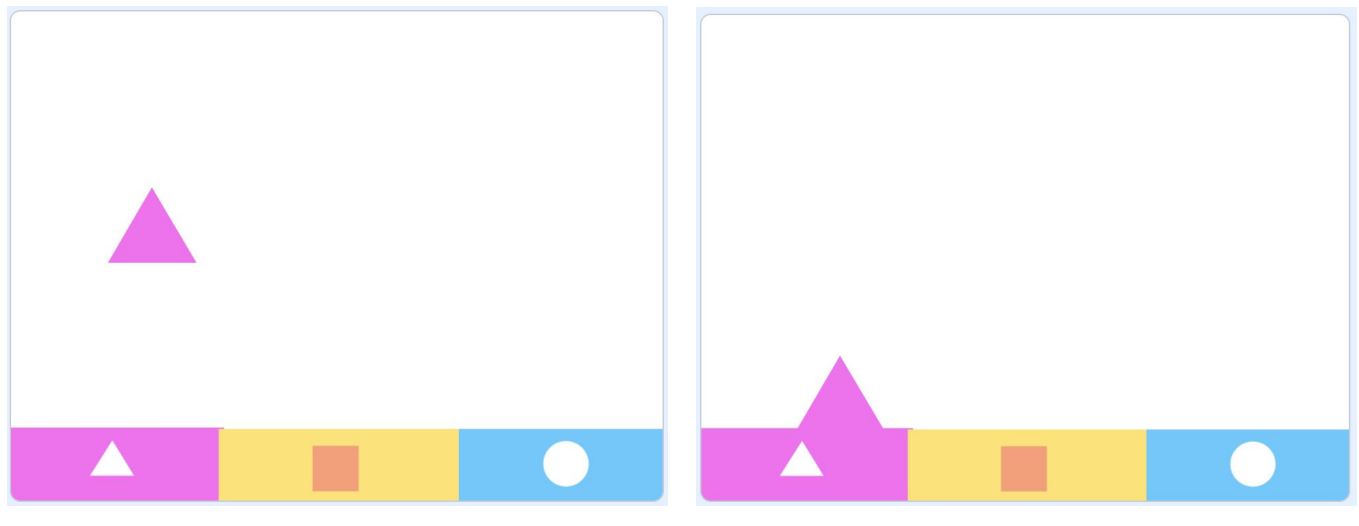

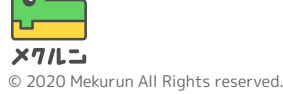

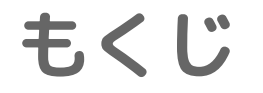

# はこをつくろう おとすものをうごかそう はこに入れよう

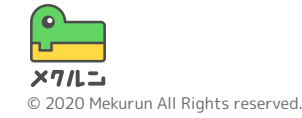

 ※ Scratch は、MITメディア・ラボのライフロング・キンダーガーテン・グループの協力によい&cratch財団が進めているプロジェクトです。 https://scratch.mit.edu から自由に入手できます。
※ そのほか記載されている会社名、製品名はそれぞれ各社の商標および登録商標です。

1. はこをつくろう

## ① スプライトをつくろう ② はこをかこう ③ はこを下におこう

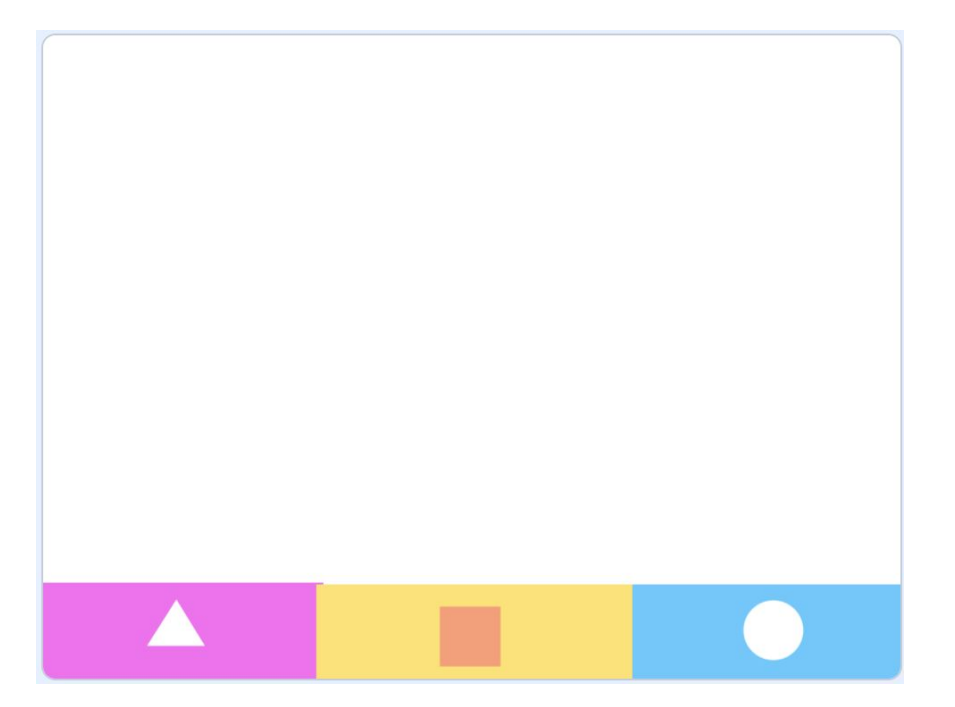

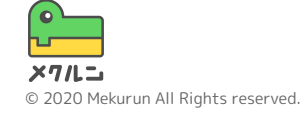

1. はこをつくろう

① スプライトをつくろう

いらないスプライトを 👩 でけそう

画面の右下にある 😈 から、「えがく」をク リックしよう

コスチュームがとうめいのスプライトができた かな?

わかりやすい名前にかえておこう

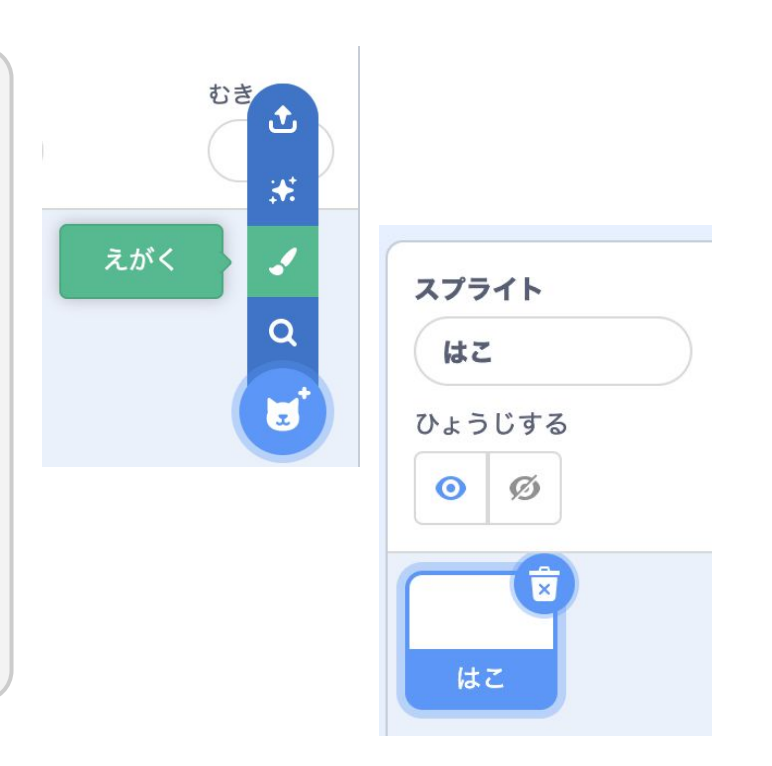

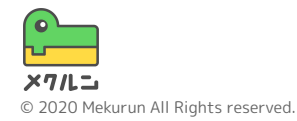

1. はこをつくろう

② はこをかこう

「しかくけい」(ロ)をクリックして、クリック したままマウスをうごかそう はこをいくつかかけたかな?

「せんたく」(▶)で、かいた四角をクリックして「ぬりつぶし」から色をかえられるよ

はこの色はそれぞれちがう色にしよう「わくせん」の色はとうめい( //) にしよう

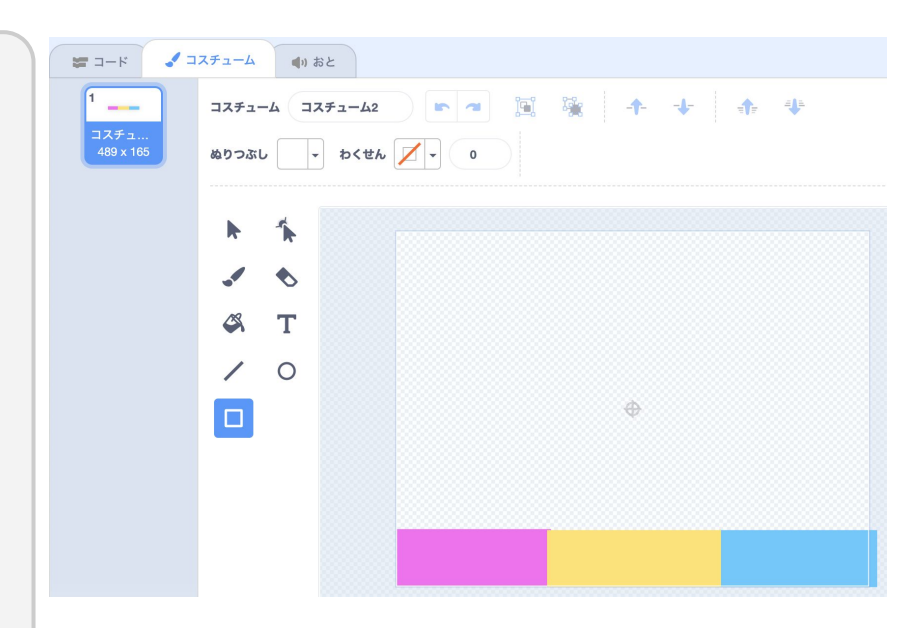

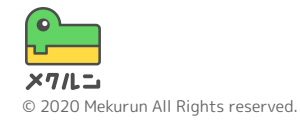

1. はこをつくろう

② はこをかこう

それぞれのはこに、入れるもののマークを えがこう

おかしや車、動物や図形など、すきなものを えがいてみよう

すきなスプライトをつかってもいいよ!

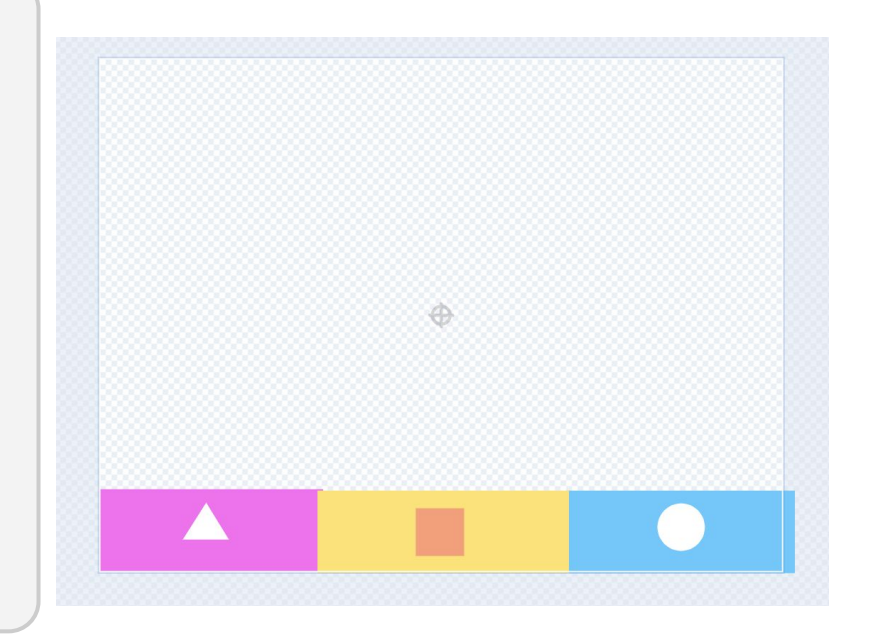

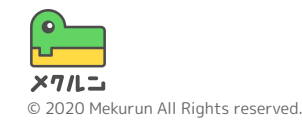

1. はこをつくろう

③ はこを下におこう

ステージの上にあるはこを、下にうごかそう

ちょうどいいところにおけたかな?

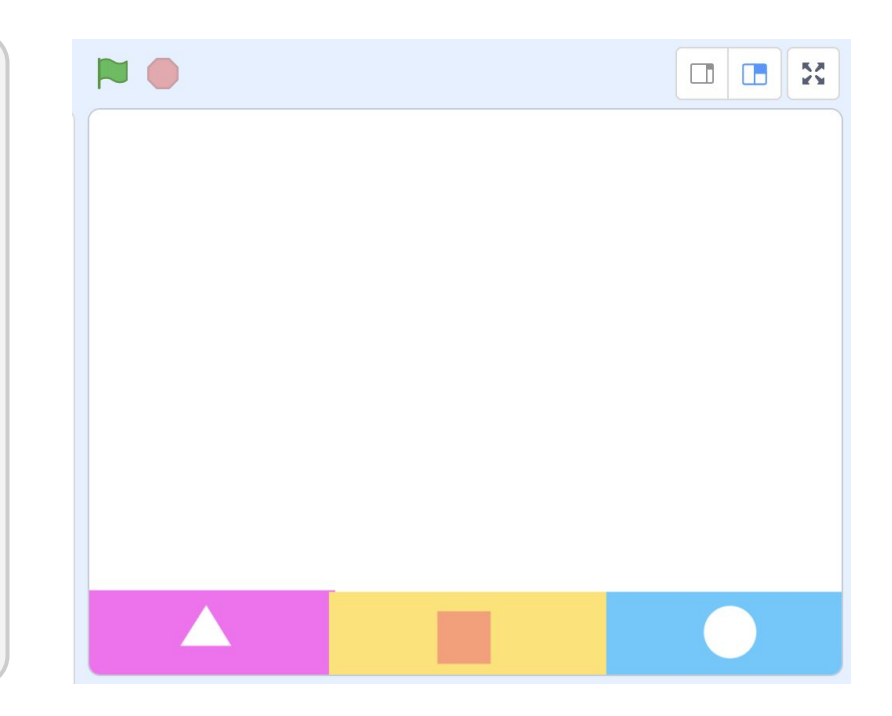

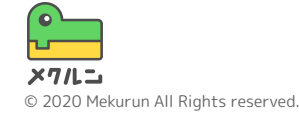

# ① 上からおとそう ② いろんな場所からおとそう ③ つづけておとそう ④ 左右にうごかそう

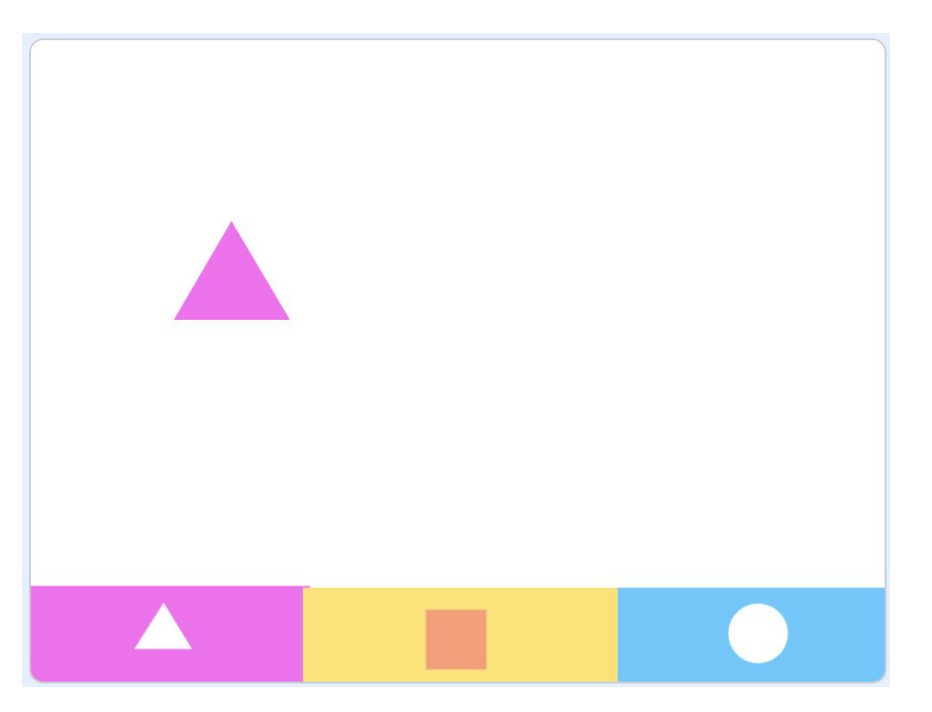

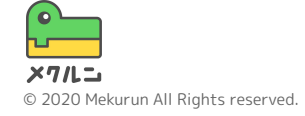

① 上からおとそう
おとすもののスプライトをついかしよう
はこにふれるまで yざひょうを -10 ずつかえる をくりかえして、上から下にうごくようにするよ

のマイナスのあとの数をかえると、おちる はやさがかわるよ

をおして、おちてくるかたしかめよう!

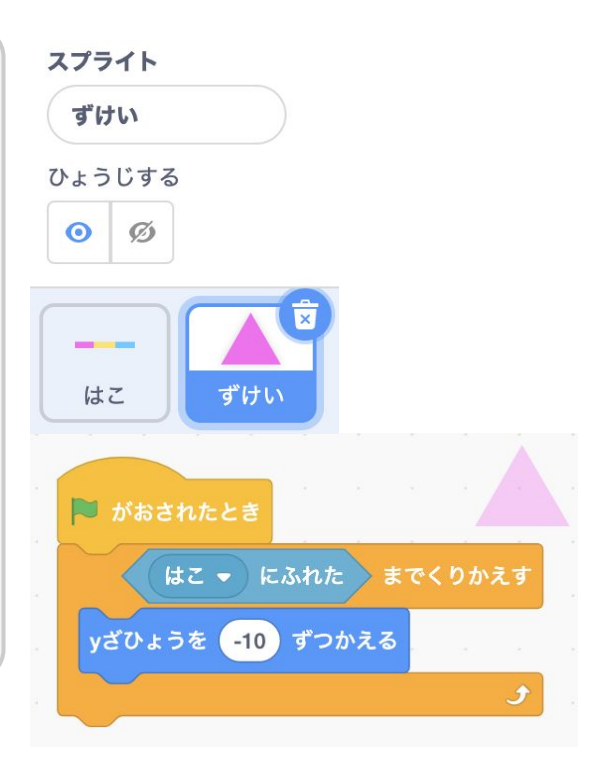

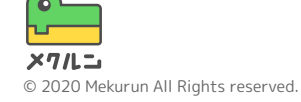

② いろんな場所からおとそう

おとす場所は「ざひょう」できめれるよ

ざひょうとは、場所を数字であらわすもの たてがyざひょう、よこがxざひょうだよ

今回ははじめの場所を一番上にするから yざひょうを180にするよ

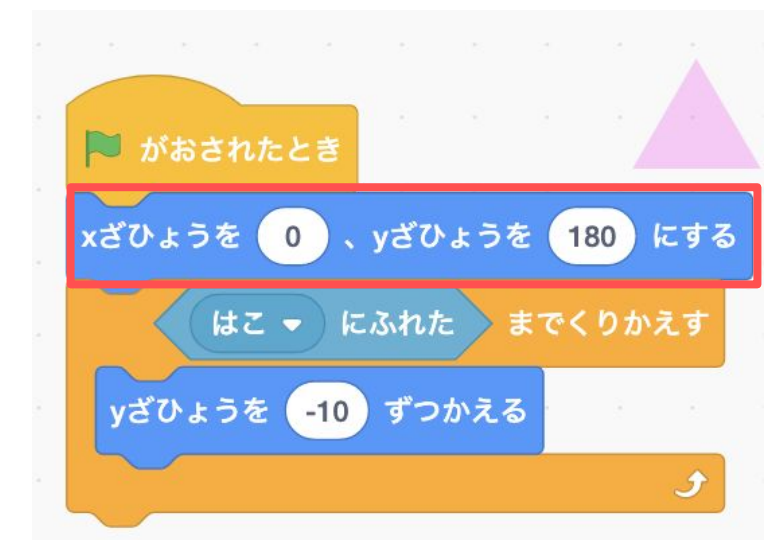

yざひょうは上が180、下が-180 xざひょうは右が240で、下が-240だよ。

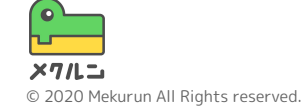

② いろんな場所からおとそう

いまはおなじ場所からしかおちてこないよ! どこからおちてくるかわからないように おとす場所をランダムにしてみよう

1 から 10 までのらんすう は、きめた数のなかから ランダムな数がえらばれるブロックだよ

をおすと毎回ちがう場所からおちてくるようになったかな?

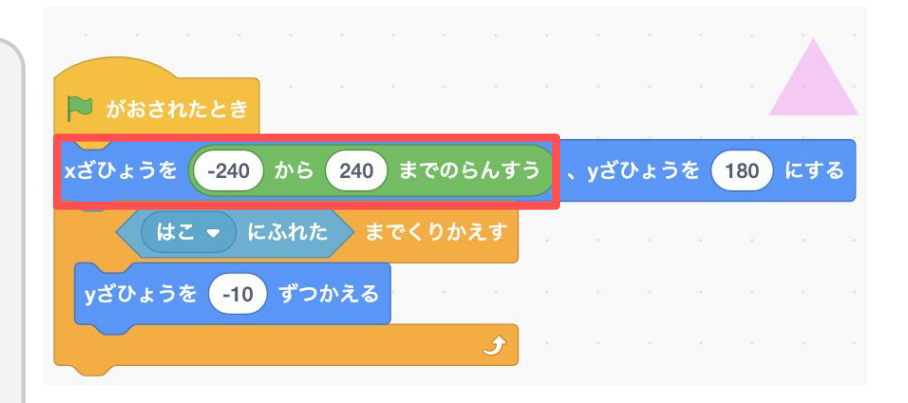

yざひょうは上が180、下が-180 xざひょうは右が240で、下が-240だよ。

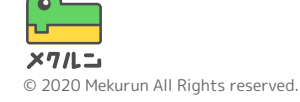

③ つづけておとそう

毎回 **■**をおさなくても、つづけておちてくる ようにするよ

ずっとうごかすようにするブロックはおぼえ ているかな?

さっきつくったブロックを入れてみよう

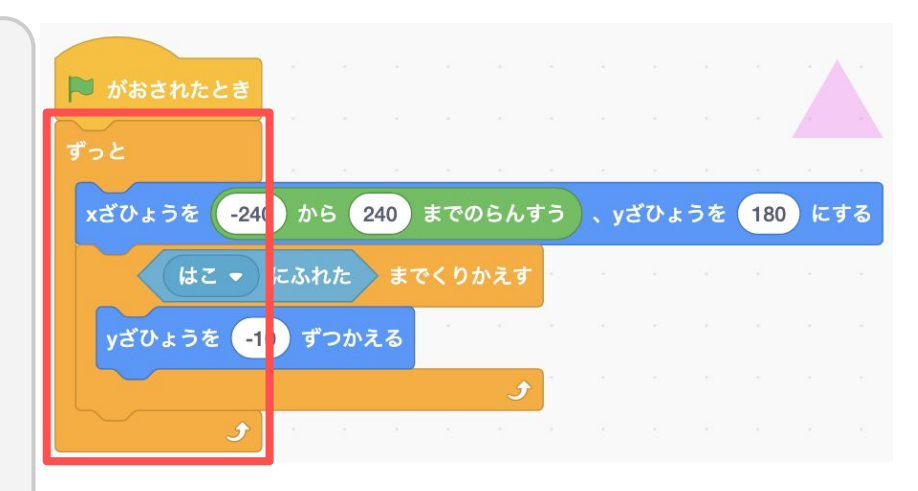

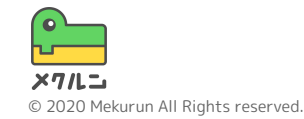

④ 左右にうごかそう

「←」と「→」キーでおちてくるものを よこにうごかせるようにするよ

「もし」と「()キーがおされた」のブロック を組み合わせて、おされたかどうかチェック しよう

おされたときに xざひょうをかえて、よこに うごくようにするよ

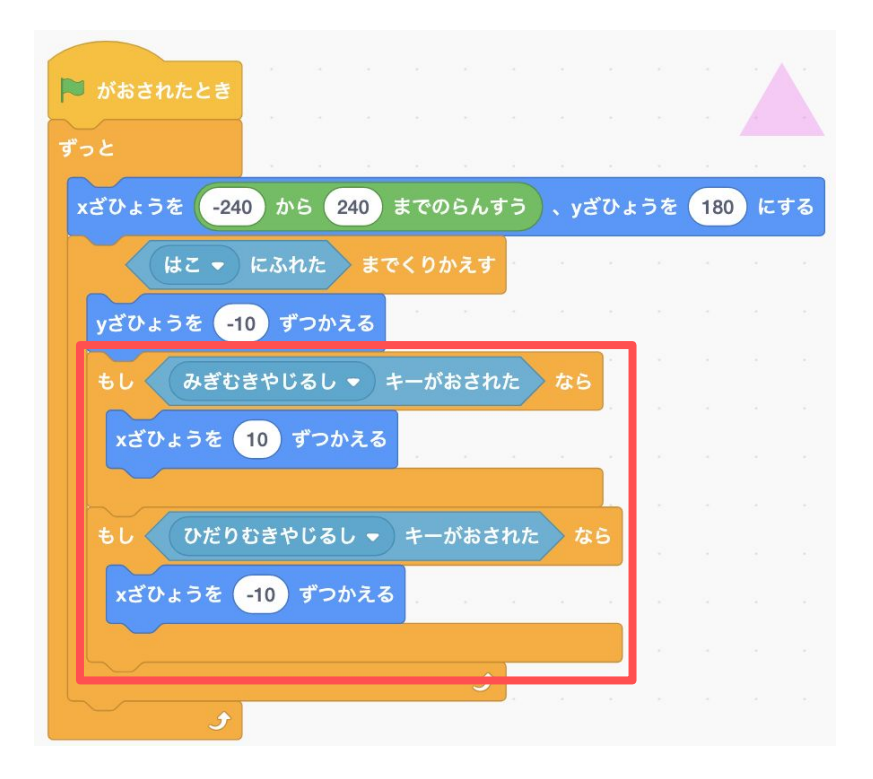

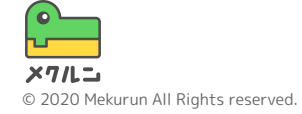

## ① おとすものをふやそう ② おとすものをかえよう ③ まちがったらとめよう

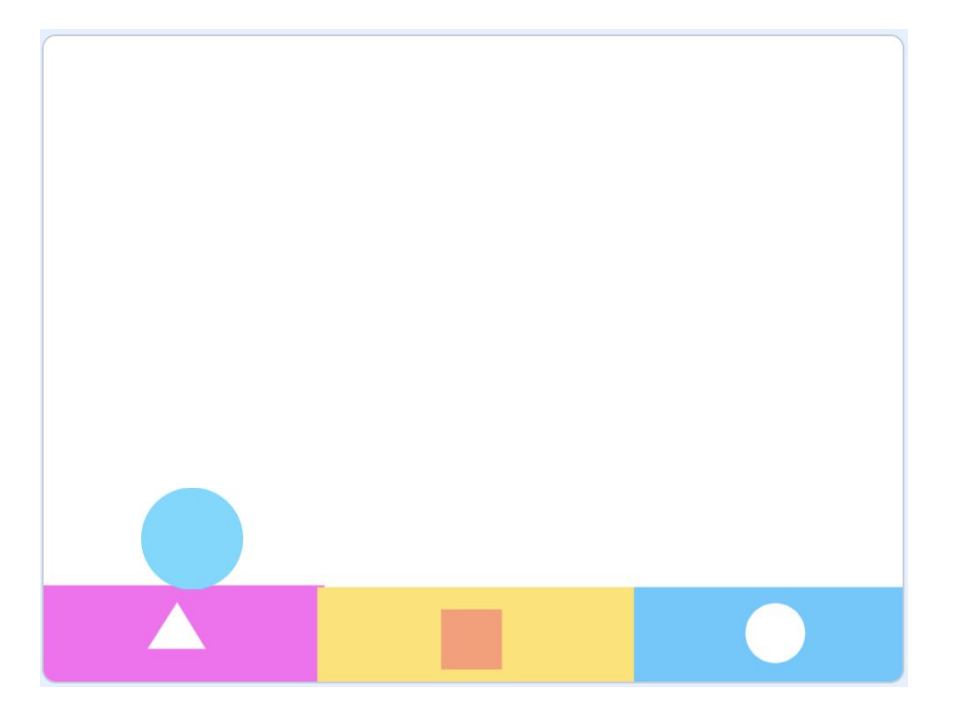

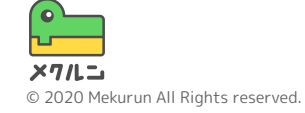

 ① おとすものをふやそう
いまはおとすものが1つしかないよ おとすもののコスチュームをふやしてみよう
Scratchでよういされているコスチュームは
でついかできるよ
自分でかくときは
でかけるよ

おとすものの「コスチューム」に、 はこの数のおとすものをついかできたかな?

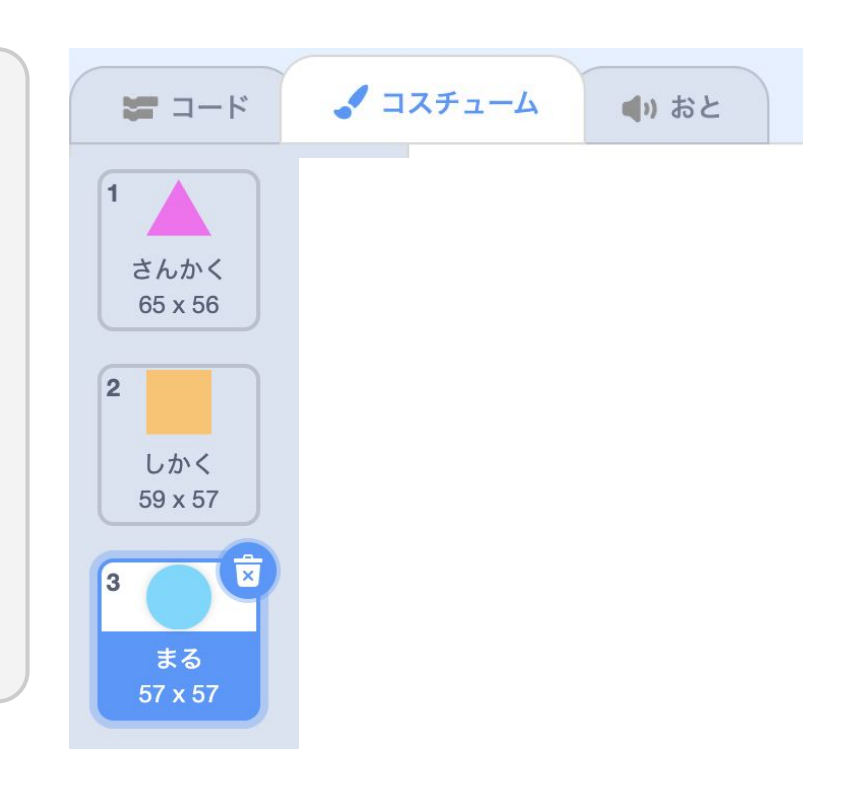

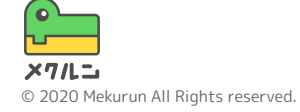

② おとすものをかえよう
毎回おとすものがランダムになるように、
コスチュームを (まる・ にする) に 1 から 10 までのらんすう を入れるよ! らんすうはおぼえているかな?
コスチュームは、名前だけでなく、数字でも決めることができるよ

「らんすう」は、コスチュームの数にするよ

▶ をおすとランダムになったかな?

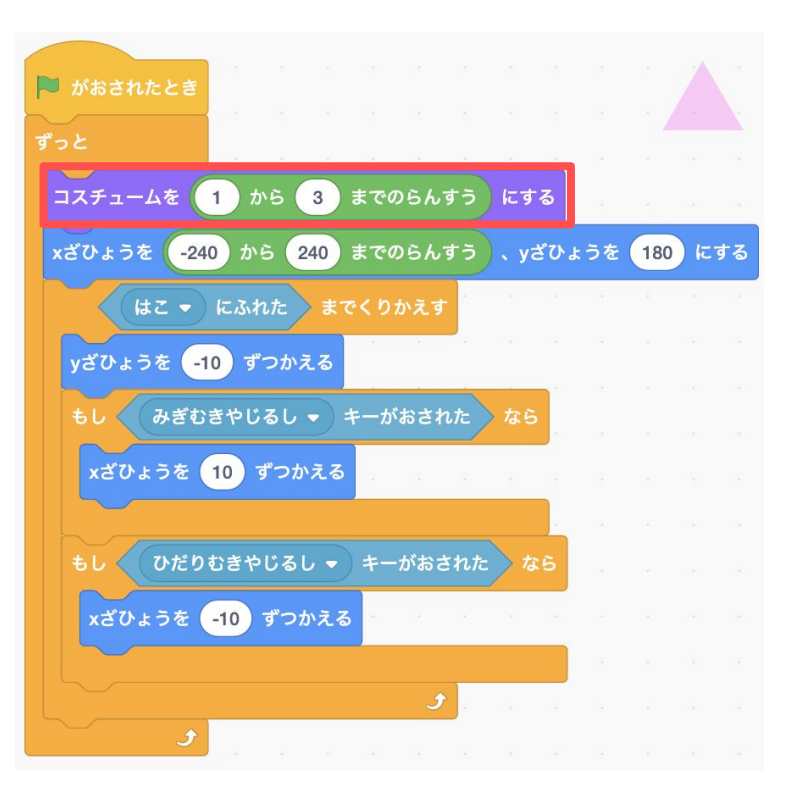

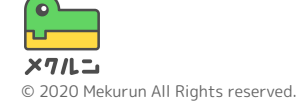

③ まちがったらとめよう 正しいはこに入ったかどうかを、はこの色を つかって いろにふれた でチェックしよう

をクリックすると色をかえられるよ ぶをつかってステージのはこの色をとろう

コスチュームのばんごうが色とあっていたら、 正しいはこに入ったことになるね 正しい組み合わせをぜんぶよういしよう

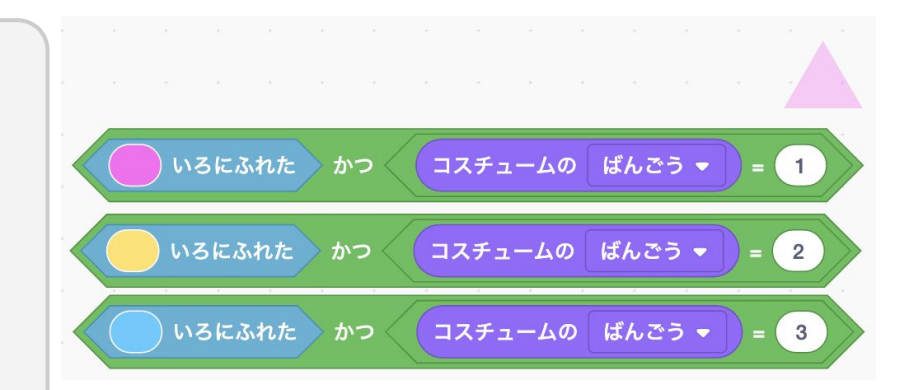

コスチュームのばんごうは ここで見れるよ!

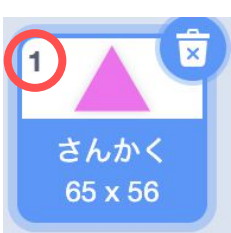

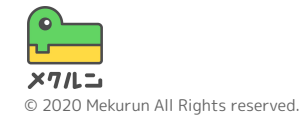

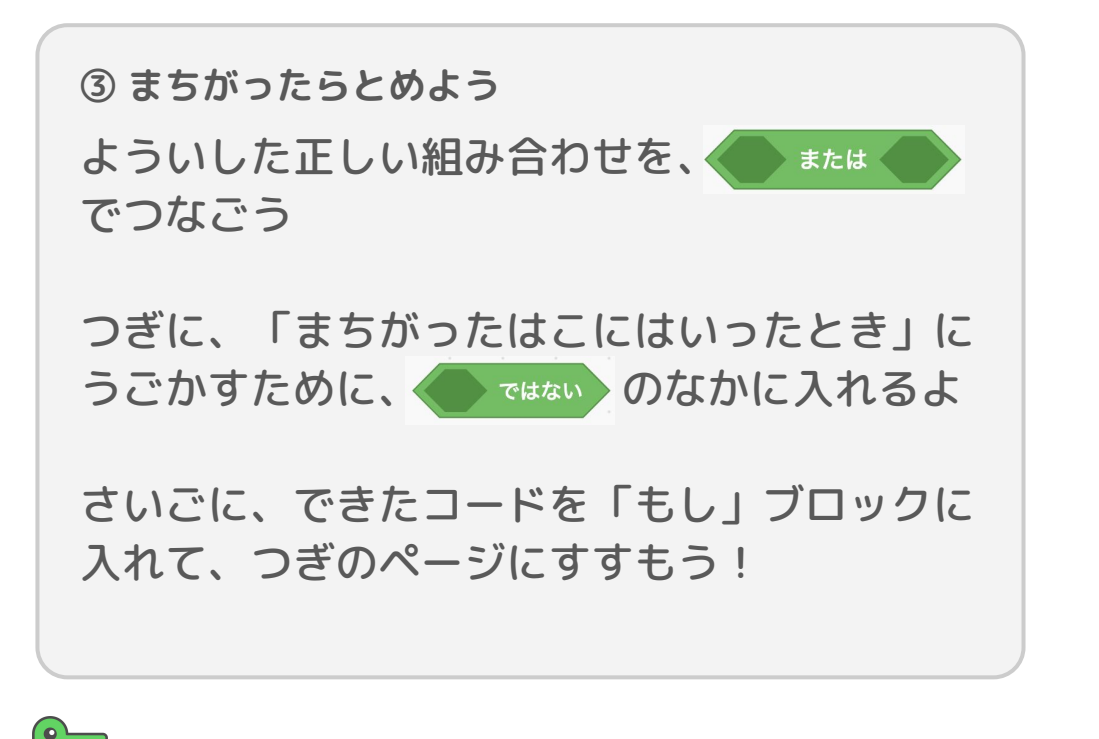

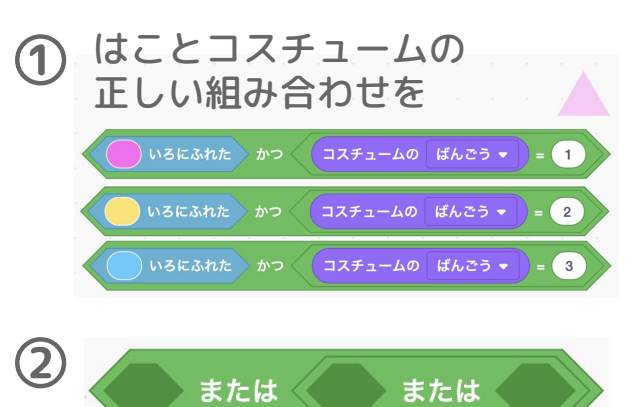

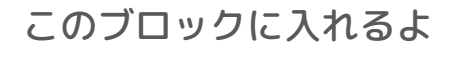

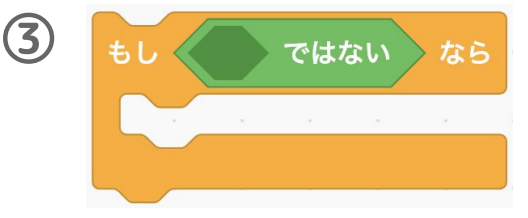

このブロックに入れるよ

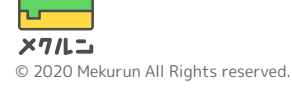

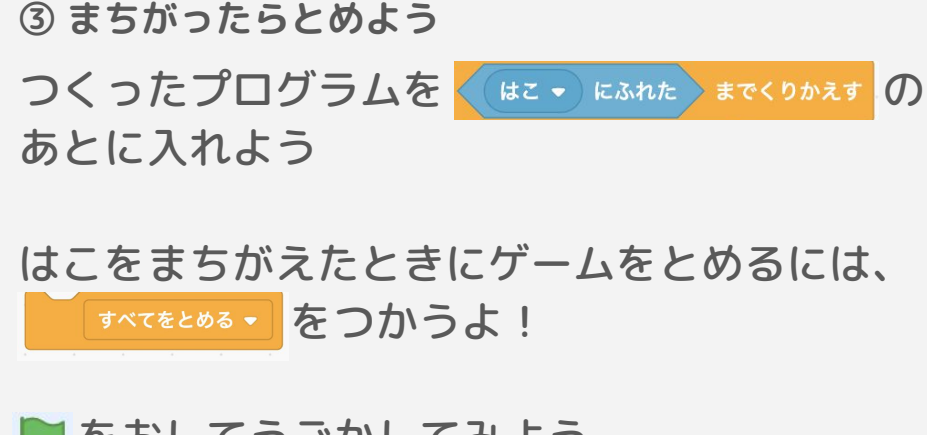

■ をおしてうごかしてみよう はこをまちがえるとゲームがとまったかな?

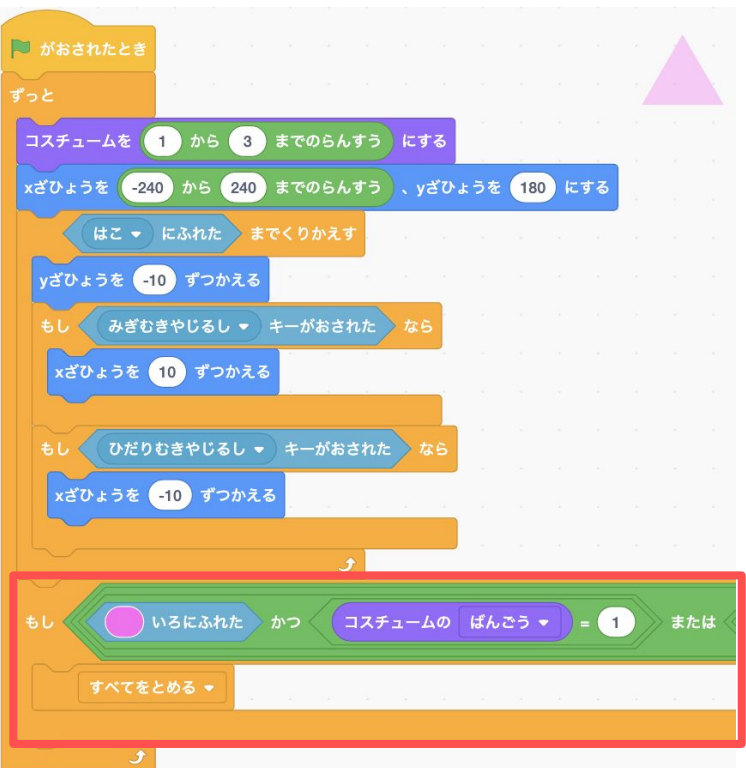

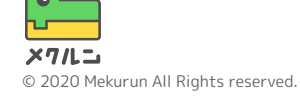

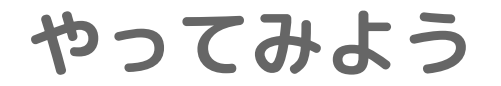

### 音をならしてみる スコアをつけてみる おちるはやさをランダムにしてみる おじゃまキャラをふやしてみる

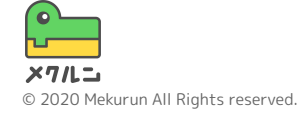